| What do I do?                                                                                       | <ul> <li>The Managing Exceptions process is generated for a number of reasons and it is important to understand why exceptions are generated. The process begins at the CSS sign in page:</li> <li>Log into CSS system</li> <li>Navigate to the Manager Self Service</li> <li>Navigate to the Time Management folder</li> <li>Navigate to Approve Time and Exceptions folder</li> <li>Navigate to the Exceptions page</li> <li>Look Up Group ID or Employee</li> <li>Search employee(s) – Get Employees</li> <li>View Severity Levels</li> <li>Allow Approval</li> <li>Save approved confirmation</li> <li>Return to Manage Exceptions page</li> </ul> |
|----------------------------------------------------------------------------------------------------|----------------------------------------------------------------------------------------------------|
| Where do I go?                                                                                      | Manager Self Service>Time Management>Approve Time and Exceptions>Exceptions                                                                                                    |
| SECTION I<br>NAVIGATION<br>Step 1: Log into the CSS system                                          | MyBGSU email directory sorch   ACADEMICS ADMISSIONS THEARS ATHLETIS LIBRARES ALLINS B O W LING G G REEEN STATE UNIVERSITY BGSUCSS Sign-in   User ID: User ID:   PSSWORD: User ID:   PSSWORD: Sultrace Page   Extractor Page   Extractor page   Extractor page context the Texningy Support Centre of 418-0272-0090 ar extent to Keel Addition page   Extractor page for the Device of 1990 0001   Centre of the Device Mate   Addition page                                                                                                    |
| Step 2: Click<br>• Manger Self Service<br>From the main menu, select<br><u>Manager Self Service</u> | Menu         Search:       >>         D       BGSU Menu         D       PeopleTools         D       Self Service         D       Manager Self Service                                                                                                    |

| Step 3: Click <ul> <li>Time Management</li> </ul> <li>Navigate through <u>Time</u> <ul> <li><u>Management</u> to access the</li> <li>Approve and Exceptions folder.</li> </ul></li>                                                  | Main Menu >         Manager Self Service         Navigate to self service information and activities for people reporting to you.         Review Transactions         Review Transactions that you have submitted         Ime Manage Schedules, view and approve reported and payable time, absence and overtime requests, exceptions, and more.         Manage Schedules         Approve Time and Exceptions         2 libre                                                                                                    |
|----------------------------------------------------------------------------------------------------|----------------------------------------------------------------------------------------------------|
| <ul> <li>Step 4: Click <ul> <li>Approve Time and Exceptions folder</li> </ul> </li> <li>Navigating through Time Management, the <u>Approval Time and Exception</u> folder allows you to view all pages within the folder.</li> </ul> | Manager Self Service         Navigate to self service information and activities for people reporting to you.         Image Service information and activities for people reporting to you.         Image Service information and activities for people reporting to you.         Image Service information and activities for people reporting to you.         Image Service information and activities for people reporting to you.         Image Service information and activities for people reporting to you.         Image Service information and activities for people reporting to you.         Image Service information and activities for people reporting to you.         Image Service information and activities for people reporting to you.         Image Service information and activities for people reporting to you.         Image Service information and activities for people reporting to you.         Image Service information and activities for people report information and approve reported and payable time, absence and overtime requests exceptions, and more.         Image Manage Schedules         Image Schedules         Image Schedules         Image Schedules         Image Schedules         Image Schedules         Image Schedules         Image Schedules         Image Schedules         Image Schedules         Image Schedules         Image Schedules         Im |
| Step 5: Click <ul> <li>Exceptions link</li> </ul> The <u>Exceptions</u> page allows you to manage exceptions.                                                                                                    | Manager Self Service > Time Management >         Approve Time and Exceptions       Edit "Approve Time and Exceptions" Folder         Approve reported or payable time, overtime and absence requeets, and manage exceptions.       Edit "Approve Time and Exceptions" Folder         Reported Time       Payable Time       Exceptions         Approve reported time and task details for a day, week, or time period.       Emiliary Payable time.       Exceptions         Nanage exceptions for a group of time reporters.       Nanage exceptions for a group of time reporters.       Nanage exceptions for a group of time reporters.                                                                                                    |
| SECTION II<br>Employee Selection Criteria                                                                                                    | Employee Selection Criteria      Description      Look Up      Value                                                                                                    |
| Step 6: Look Up<br>• Group ID                                                                                                    | Group ID Group ID                                                                                                    |
| The criteria you enter will be used<br>to search <u>groups or employees</u> that<br>you need to review for any<br>exceptions.                                                                                                    | Employation Number                                                                                                    |
| Choose your Department Group.                                                                                                    | Clear Selection Criteria Save Selection Criteria Get Employees                                                                                                    |

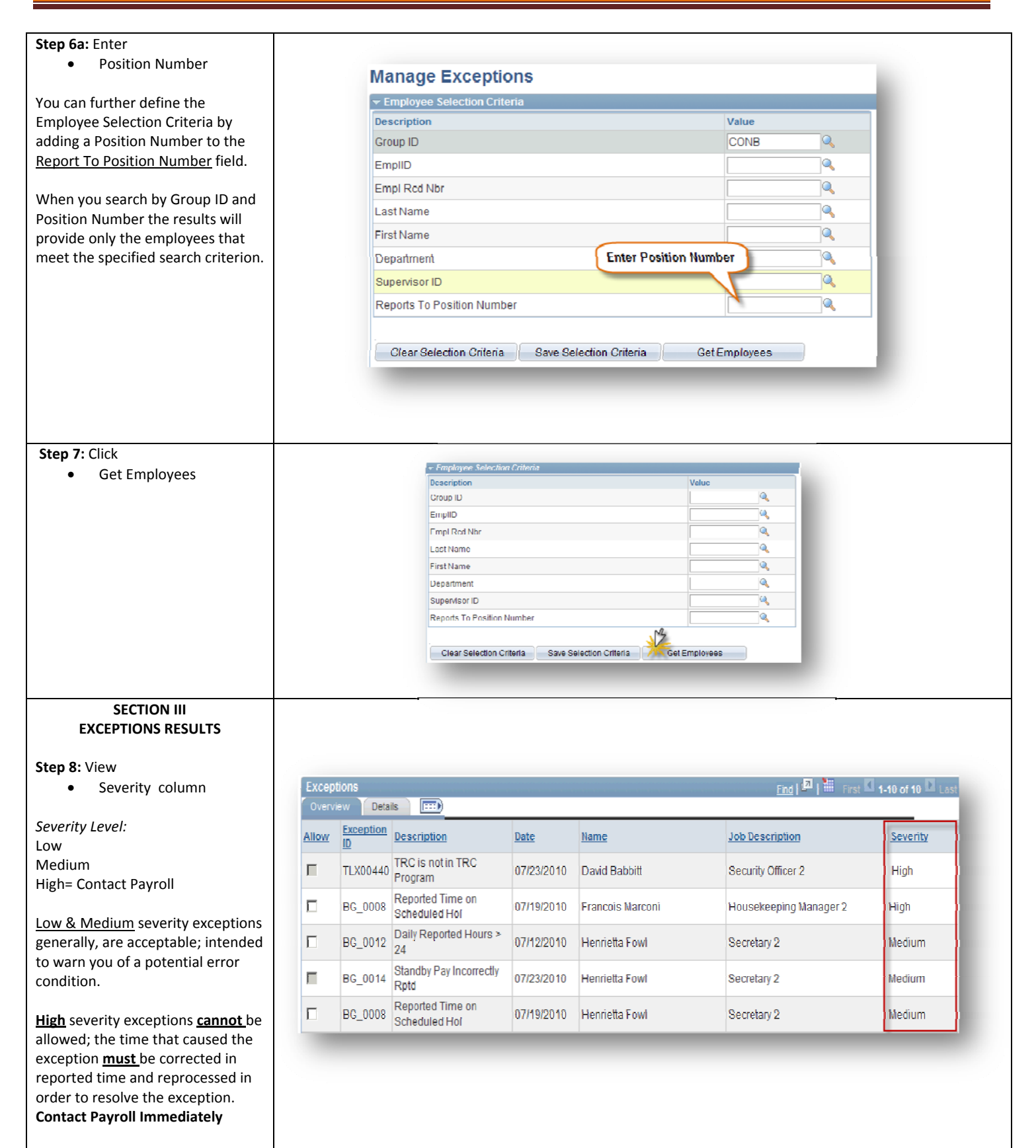

| Step 9: Click     Check Box in the Allow                                                                                                    | Exceptions                                                                                                    |                                                                                                    |                                                                                                    | End   🖉   🔠 First 🗹 1-10 (                                                                                                    | ot 1U 🖸 Last                                                        |
|----------------------------------------------------------------------------------------------------|----------------------------------------------------------------------------------------------------|----------------------------------------------------------------------------------------------------|----------------------------------------------------------------------------------------------------|----------------------------------------------------------------------------------------------------|---------------------------------------------------------------------|
| column                                                                                                    | Overview Uetails                                                                                                    |                                                                                                    |                                                                                                    |                                                                                                    | -                                                                   |
| To view a specific exception place a                                                                                                    |                                                                                                    | RC is not in TRC                                                                                                    | Nome<br>David David                                                                                                    | Job Description Se                                                                                                    | evenity                                                             |
| check, in the Allow column next to                                                                                                    | I ILX00440 p                                                                                                    | Program 07/23/2010<br>Reported Time on                                                                                                    | Davio Rappitt                                                                                                    | Security Unicer 2                                                                                                    | gn                                                                  |
| the employee name you wish to                                                                                                    | _ Click che                                                                                                    | ck box n Hours >                                                                                                    | ) Francois Marconi                                                                                                    | View Medium                                                                                                    | gin                                                                 |
| allow exceptions for.                                                                                                    |                                                                                                    | tandhy Pay Incorrectly                                                                                                    | ) Henrietta Fowl                                                                                                    | Severity                                                                                                    | :dium                                                               |
|                                                                                                    | □ / BG_0014 R                                                                                                    | Rotod Time on                                                                                                    | ) Henrietta Fowl                                                                                                    | Secretary 2                                                                                                    | dium                                                                |
|                                                                                                    | E BC_0008 S                                                                                                    | Scheduled Hol                                                                                                    | ) Henrictta Fowl                                                                                                    | Secretary 2 Me                                                                                                    | :dium                                                               |
|                                                                                                    |                                                                                                    |                                                                                                    |                                                                                                    |                                                                                                    |                                                                     |
|                                                                                                    |                                                                                                    |                                                                                                    |                                                                                                    |                                                                                                    |                                                                     |
| • Save                                                                                                    |                                                                                                    |                                                                                                    |                                                                                                    |                                                                                                    |                                                                     |
|                                                                                                    |                                                                                                    | ×                                                                                                    |                                                                                                    |                                                                                                    |                                                                     |
| The last step to <u>Allow</u> an                                                                                                    |                                                                                                    | Save                                                                                                    |                                                                                                    |                                                                                                    |                                                                     |
| Exception(s) is to save the                                                                                                    |                                                                                                    | 45                                                                                                    | _                                                                                                    |                                                                                                    |                                                                     |
| exceptions that you placed a check                                                                                                    |                                                                                                    |                                                                                                    |                                                                                                    |                                                                                                    |                                                                     |
| exceptions that you placed a check<br>next to.                                                                                                    |                                                                                                    |                                                                                                    |                                                                                                    |                                                                                                    |                                                                     |
| exceptions that you placed a check<br>next to.                                                                                                    |                                                                                                    |                                                                                                    |                                                                                                    |                                                                                                    |                                                                     |
| exceptions that you placed a check<br>next to.<br>Step 10: Click<br>• OK                                                                                                    |                                                                                                    | Save Confi                                                                                                    | rmation                                                                                                    |                                                                                                    |                                                                     |
| exceptions that you placed a check<br>next to.<br>Step 10: Click<br>• OK                                                                                                    |                                                                                                    | Save Confi                                                                                                    | rmation                                                                                                    |                                                                                                    |                                                                     |
| exceptions that you placed a check<br>next to.<br>Step 10: Click<br>• OK<br>A <u>Save Confirmation</u> message will<br>annear                                                                                                    |                                                                                                    | Save Confi                                                                                                    | rmation                                                                                                    |                                                                                                    |                                                                     |
| exceptions that you placed a check<br>next to.<br>Step 10: Click<br>• OK<br>A <u>Save Confirmation</u> message will<br>appear.                                                                                                    |                                                                                                    | Save Confi                                                                                                    | rmation<br>Is successful.                                                                                                    |                                                                                                    |                                                                     |
| exceptions that you placed a check<br>next to.<br>Step 10: Click<br>• OK<br>A <u>Save Confirmation</u> message will<br>appear.                                                                                                    |                                                                                                    | Save Confi<br>The Save wa                                                                                                    | rmation<br>Is successful.                                                                                                    |                                                                                                    |                                                                     |
| exceptions that you placed a check<br>next to.<br>Step 10: Click<br>• OK<br>A <u>Save Confirmation</u> message will<br>appear.                                                                                                    |                                                                                                    | Save Confi<br>The Save wa                                                                                                    | rmation<br>Is successful.                                                                                                    |                                                                                                    |                                                                     |
| exceptions that you placed a check<br>next to.<br>Step 10: Click<br>• OK<br>A <u>Save Confirmation</u> message will<br>appear.<br>Step 11: Repeat process                                                                                                    |                                                                                                    | Save Confi                                                                                                    | rmation<br>Is successful.                                                                                                    |                                                                                                    |                                                                     |
| exceptions that you placed a check<br>next to.<br>Step 10: Click<br>• OK<br>A <u>Save Confirmation</u> message will<br>appear.<br>Step 11: Repeat process<br>After you click OK to the save                                                                                                    | Exceptions                                                                                                    | Save Confi                                                                                                    | rmation<br>Is successful.                                                                                                    | Eng   2   Erst                                                                                                    | 1-10 of 10 D Last                                                   |
| exceptions that you placed a check<br>next to.<br>Step 10: Click<br>• OK<br>A <u>Save Confirmation</u> message will<br>appear.<br>Step 11: Repeat process<br>After you click OK to the save<br>confirmation message you are<br>returned to the Manage                                                                                                    | Exceptions<br>Overview Details                                                                                                    | Save Confi<br>The Save wa                                                                                                    | rmation<br>is successful.                                                                                                    | End   E                                                                                                    | 1-19 of 10 Last                                                     |
| exceptions that you placed a check<br>next to.<br>Step 10: Click<br>• OK<br>A <u>Save Confirmation</u> message will<br>appear.<br>Step 11: Repeat process<br>After you click OK to the save<br>confirmation message you are<br>returned to the <u>Manage</u><br><u>Exceptions</u> search results. From                                                                                                    | Exceptions<br>Overview Details                                                                                                    | Save Confi<br>The Save wa<br>OK                                                                                                    | rmation<br>is successful.                                                                                                    | End   🔤   🗮 First                                                                                                    | 1-10 of 10 D Last                                                   |
| exceptions that you placed a check<br>next to.<br>Step 10: Click<br>• OK<br>A <u>Save Confirmation</u> message will<br>appear.<br>Step 11: Repeat process<br>After you click OK to the save<br>confirmation message you are<br>returned to the <u>Manage</u><br><u>Exceptions</u> search results. From<br>here you see that the exception                                                                                                    | Exceptions         Overview       Details         Allow       Exception         ID       TLX00440         Program                                                                                                    | Save Confi<br>The Save was<br>ok                                                                                                    | rmation<br>is successful.<br><u>Name</u><br>David Babbitt                                                                                                    | End     End     Enst       Job Description     Security Officer 2                                                                                                    | Seventy<br>High                                                     |
| exceptions that you placed a check<br>next to.<br>Step 10: Click<br>• OK<br>A <u>Save Confirmation</u> message will<br>appear.<br>Step 11: Repeat process<br>After you click OK to the save<br>confirmation message you are<br>returned to the <u>Manage</u><br><u>Exceptions</u> search results. From<br>here you see that the exception<br>you just Allowed and saved is<br>graved out.                                                                                                    | Exceptions         Overview       Details         Allow       Exception         D       TLX00440         Program         D       BG_0008         Schedule                                                                                                    | Save Confi<br>The Save wa<br>OK<br>The Save wa<br>The Save wa<br>The Save wa<br>OK<br>The Save wa<br>OK<br>The Save wa<br>OK<br>The Save wa<br>OK<br>The Save wa<br>OK<br>The Save wa<br>OK<br>The Save wa<br>OK<br>OK<br>The Save wa<br>OK<br>OK<br>The Save wa<br>OK<br>OK<br>OK<br>OK<br>OK<br>OK<br>OK<br>OK<br>OK<br>OK                                                                                                    | rmation<br>s successful.<br>Name<br>David Babbitt<br>Francois Marconi                                                                                                    | Eng   Image: Provide the second second se | Severity<br>High                                                    |
| exceptions that you placed a check<br>next to.<br>Step 10: Click<br>• OK<br>A <u>Save Confirmation</u> message will<br>appear.<br>Step 11: Repeat process<br>After you click OK to the save<br>confirmation message you are<br>returned to the <u>Manage</u><br><u>Exceptions</u> search results. From<br>here you see that the exception<br>you just Allowed and saved is<br>grayed out.                                                                                                    | Exceptions         Overview Details         Allow Exception Description         Allow Exception       Description Description         ID       TLX00440       TRC is no Program         ID       BG_0008       Reported Schedule         ID       BG 0012       Daily Rep                                                                                                    | Save Confi<br>The Save wa<br>interview<br>Save wa<br>Save wa<br>Sav | rmation<br>Is successful.<br>Name<br>David Babbitt<br>Francois Marconi<br>Henrietta Fowl                                                                                                    | End   Image: Image:                | Seventy<br>High<br>High<br>Medium                                   |
| exceptions that you placed a check<br>next to.<br>Step 10: Click<br>• OK<br>A <u>Save Confirmation</u> message will<br>appear.<br>Step 11: Repeat process<br>After you click OK to the save<br>confirmation message you are<br>returned to the <u>Manage</u><br><u>Exceptions</u> search results. From<br>here you see that the exception<br>you just Allowed and saved is<br>grayed out.<br>Continue to process Exceptions by                                                                         | Exceptions         Overview       Details         Allow       Exception         D       TLX00440         T       TLX00440         Program       BG_0008         BG_0012       Daily Rep         D       BG_0012         24       Daily Rep                                                                                                    | Save Confi<br>The Save wa<br>OK The Save wa<br>The Save wa<br>The Save wa<br>Save wa<br>Save wa      | Image: sourcessful.         Image: sourcessful.         Image: sourcessful.         Image: sourcessful.         Image: sourcesful.         Image: sourcesful.         < | Job Description       Security Officer 2       Housekeeping Manager 2       Secretary 2                                                                                                    | Severity<br>High<br>High<br>Nedium                                  |
| exceptions that you placed a check<br>next to.<br>Step 10: Click<br>• OK<br>A <u>Save Confirmation</u> message will<br>appear.<br>Step 11: Repeat process<br>After you click OK to the save<br>confirmation message you are<br>returned to the <u>Manage</u><br><u>Exceptions</u> search results. From<br>here you see that the exception<br>you just Allowed and saved is<br>grayed out.<br>Continue to process Exceptions by<br>starting the process over until all<br>exceptions have been managed. | Exceptions         Overview Details         Overview Details         Allow Exception Description         Allow ID       Exception Description         ID       TLX00440       TRC is no Program         ID       BG_0008       Reported Schedule         ID       BG_0012       Daily Rep         ID       BG_0014       Standby I         ID       Standby I       Rep                                                                                                    | Save Confi<br>The Save was<br>interested and a series of the series of the s                                                                                                    | Name         David Babbitt         Francois Marconi         Henrietta Fowl                                                                                                    | Image: Secretary 2                                                                                                    | Seventy<br>High<br>High<br>Medium                                   |
| exceptions that you placed a check<br>next to.<br>Step 10: Click<br>• OK<br>A <u>Save Confirmation</u> message will<br>appear.<br>Step 11: Repeat process<br>After you click OK to the save<br>confirmation message you are<br>returned to the <u>Manage</u><br><u>Exceptions</u> search results. From<br>here you see that the exception<br>you just Allowed and saved is<br>grayed out.<br>Continue to process Exceptions by<br>starting the process over until all<br>exceptions have been managed. | Exceptions         Overview       Details       Image: Colspan="2">Image: Colspan="2">Image: Colspan="2">Image: Colspan="2">Image: Colspan="2">Image: Colspan="2">Details         Allow       Exception       Description         Image: Colspan="2">TLX00440       Pregram         Image: Colspan="2">BG_0008       Reported         Image: Colspan="2">BG_0012       Daily Rep         Image: Colspan="2">BG_0014       Standby fmpt         Image: Colspan="2">BG_0008       Reported         Image: Colspan="2">BG_0008       Reported         Image: Colspan="2">BG_0008       Reported         Image: Colspan="2">BG_0008       Reported         Image: Colspan="2">BG_0008       Reported         Image: Colspan="2">Colspan="2">Colspan="2">Colspan="2">Colspan="2">Colspan="2"Colspan="2"C | Save Confi<br>The Save wa<br>iok The Save wa<br>iok The Save wa                                                                                                    | Name         David Babbitt         Francois Marconi         Henrietta Fowl         Henrietta Fowl                                                                                                    | Job Description       Security Officer 2       Housekeeping Manager 2       Secretary 2       Secretary 2                                                                                                    | I-10 of 10 D Loss       Severity       High       High       Medium |